## INPUTTING YOUR AVAILABILITY INTO SHIFTLINK

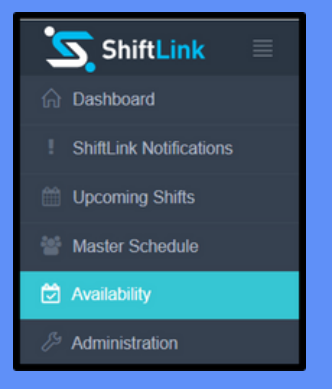

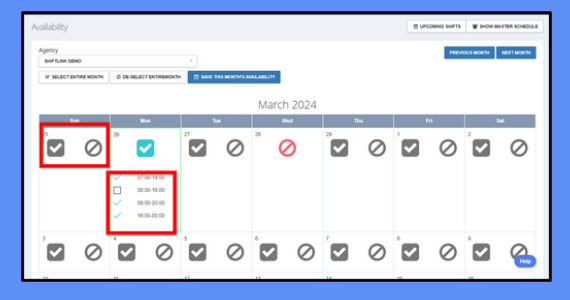

NEED HELP? 1877 744 3821 EMAIL: INFO@SHIFTLINKAPP.COM

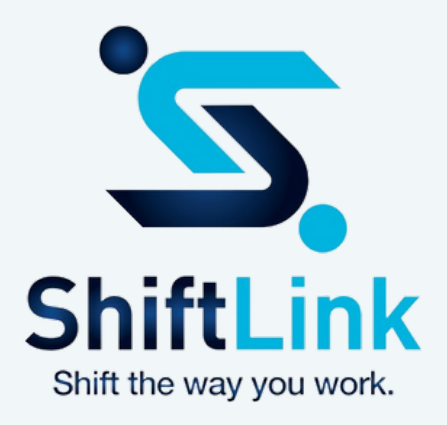

Note: this feature is NOT currently available via the ShiftLink mobile app

Open a web browser and go to www.shiftlinkapp.com Click 'Login' then Log in to your account Enter your username / password

Click the menu option: "Availability"

Click the check mark for days your are available. Un-check the shift times you are NOT availalbe

2

3

4

5

Click the X for days you are not available

Note: if you have already been scheduled for a shift and try to uncheck the shift time box, you will be alerted to contact your manager